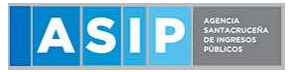

# 1. INGRESÁ AL PORTAL DE LA AFIP CON CUIT Y CLAVE

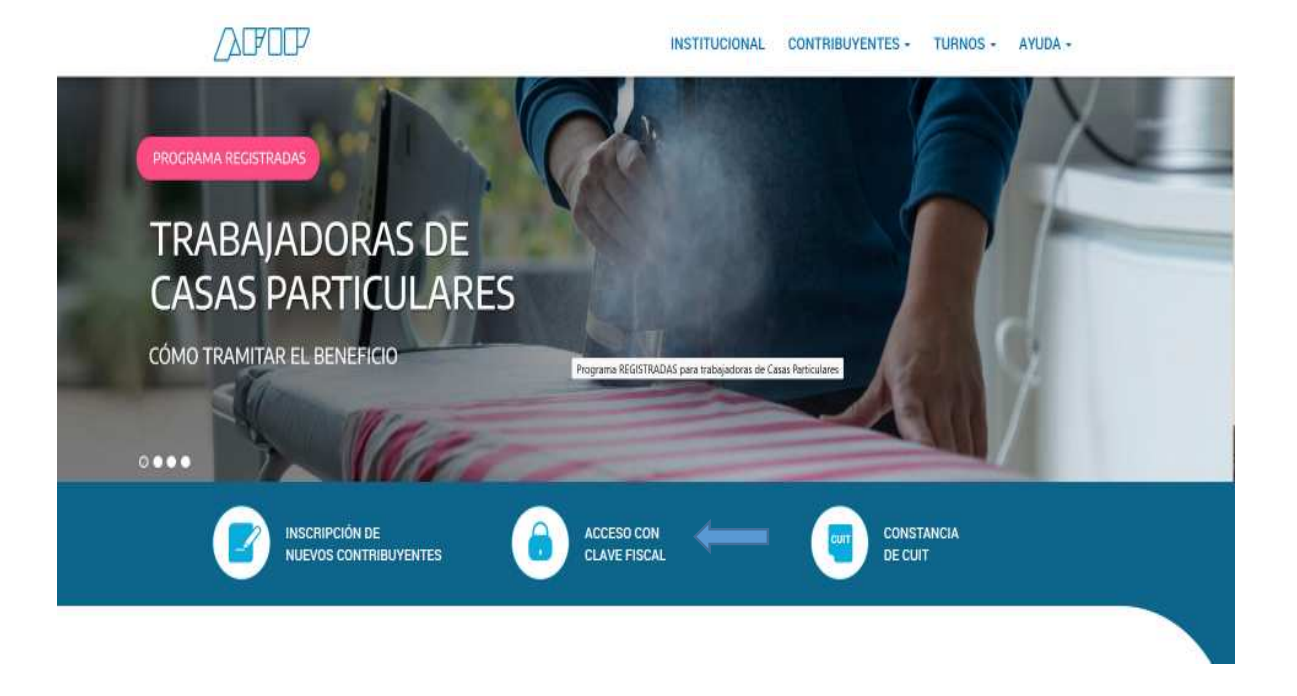

2. SELECCIONE "PRESENTACION DE DDJJ Y PAGOS"

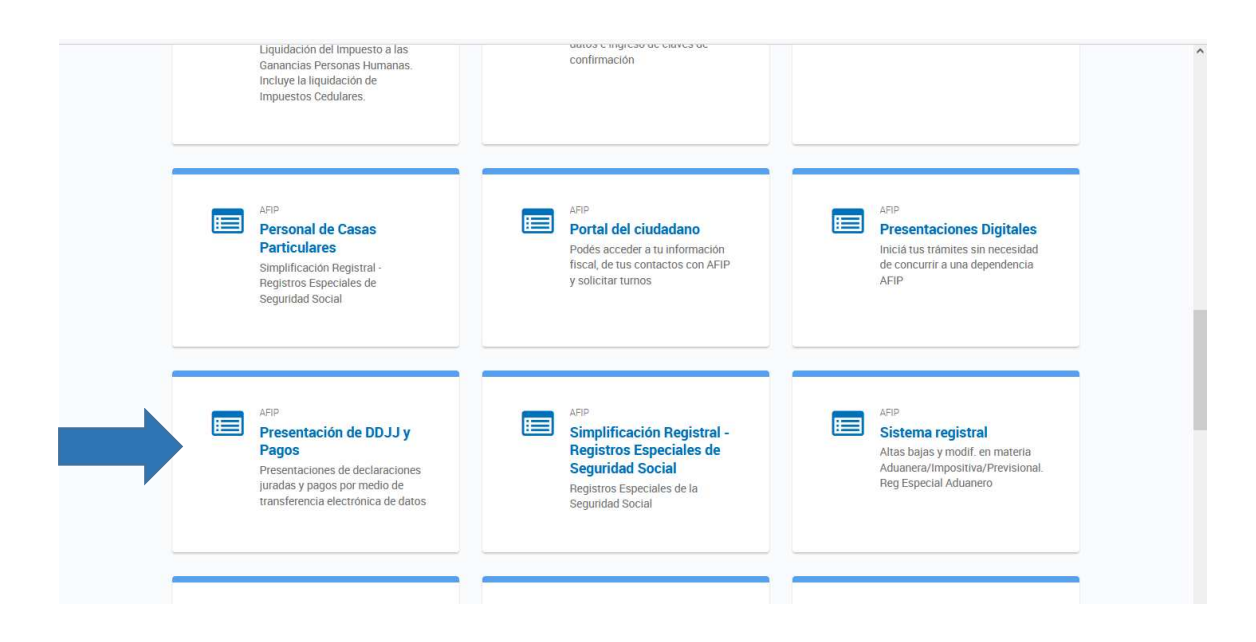

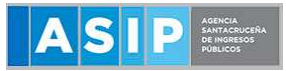

#### 3. SELECCIONE Nuevo VEP

|                               | Presentación de DDJJ y Pagos                       |          | CUIT Salir<br>Autenticante AFIP |
|-------------------------------|----------------------------------------------------|----------|---------------------------------|
| Presentaciones                | Presentación de Declaración Jurada 🕢               |          |                                 |
| Presentación                  | Seleccione el archivo de la DJ que desea presentar |          |                                 |
| Consulta                      | Seleccionar archivo                                | Examinar |                                 |
| Eormularios                   |                                                    |          |                                 |
| Falta de Presentación         | PRESENTAR                                          |          |                                 |
| Pagos                         |                                                    |          |                                 |
| Nuevo VEP                     |                                                    |          |                                 |
| VEP desde Deuda               |                                                    |          |                                 |
| VEP desde Vencimientos        |                                                    |          |                                 |
| VEP desde Archivo             |                                                    |          |                                 |
| Consulta                      |                                                    |          |                                 |
| Calculadora de Intereses AFIP |                                                    |          |                                 |
| VEPs a Enviar                 |                                                    |          |                                 |
|                               |                                                    |          |                                 |
|                               |                                                    |          |                                 |
|                               |                                                    |          |                                 |
|                               |                                                    |          |                                 |

- 4. Ingresá tu CUIT/CUIL
- 5. En organismos recaudador, seleccioná AFIP
- 6. En grupos de: Monotributo Unificado Tipo de Pago: Monotributo Unificado Pago Mensual

|                               | 7 Presentación de DDJJ y Pagos                              | CUIT .<br>Autenticante AFIP Selir |
|-------------------------------|-------------------------------------------------------------|-----------------------------------|
| Presentaciones                | Nuevo VEP 🚱                                                 |                                   |
| Presentación                  | CUIT/CUIL                                                   |                                   |
| Consulta                      | •                                                           |                                   |
| Eormularios                   |                                                             |                                   |
| Falta de Presentación         | Organismo Recaudador                                        |                                   |
| Pagos                         | AFIP +                                                      |                                   |
| Nuevo <u>V</u> EP             | Grupos de Tipos de Pagos                                    |                                   |
| VEP desde Deuda               | Monotributo Unificado +                                     |                                   |
| VEP desde Vencimientos        | Tino de Pago                                                |                                   |
| VEP desde Archivo             | Monotributo Unificado - Pago Mensual - (Provincial / Munic) |                                   |
| Consulta                      |                                                             |                                   |
| Calculadora de Intereses AFIP | SIGUIENTE                                                   |                                   |
| VEPs a Enviar                 |                                                             |                                   |
|                               |                                                             |                                   |
|                               |                                                             |                                   |
|                               |                                                             |                                   |
|                               |                                                             |                                   |
|                               |                                                             |                                   |

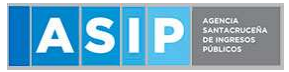

7. Cargo el CUR (código de 12 dígitos que figura en la credencial de pago) y me trae la información del Impuesto Nacional /Provincial/Obra Social y demás valores asociados al pago.

|                               | Presentación de DDJJ y Pagos          |                                                                      |                                         |                                 | CUIT<br>Autenticante <b>AFIP</b> | Salir |
|-------------------------------|---------------------------------------|----------------------------------------------------------------------|-----------------------------------------|---------------------------------|----------------------------------|-------|
| Presentaciones                | Nuevo VEP 😧                           |                                                                      |                                         |                                 |                                  |       |
| Presentación                  |                                       |                                                                      |                                         |                                 |                                  |       |
| C <u>o</u> nsulta             | CUIT                                  | Tipo de Pago<br>Monotributo Unificado - Pago Mensual - (Provincial / | Concepto<br>OBLIGACION MENSUAL/ANUAL (1 | 9) Subconcepto<br>OBLIGACION ME | NSUAL/ANUAL (19)                 |       |
| <u>F</u> ormularios           |                                       | Munic) (F1520)                                                       |                                         |                                 |                                  |       |
| Falta de Presentación         | PERIODO FISCAL Mes                    |                                                                      |                                         |                                 |                                  |       |
| Pagos                         | 06                                    |                                                                      | \$                                      |                                 |                                  |       |
| Nuevo <u>V</u> EP             | (entre 1 y 12)                        |                                                                      |                                         |                                 |                                  |       |
| VEP desde Deuda               | PERIODO FISCAL Año                    |                                                                      |                                         |                                 |                                  |       |
| VEP desde Vencimientos        | 2022                                  |                                                                      | ¢                                       |                                 |                                  |       |
| VEP desde Archivo             | (entre 06/2018 y 12/2022)             |                                                                      |                                         |                                 |                                  |       |
| Co <u>n</u> sulta             | CUR                                   |                                                                      |                                         |                                 |                                  |       |
| Calculadora de Intereses AFIP | 420101239944                          |                                                                      |                                         |                                 |                                  |       |
| VEPs a Enviar                 | ( suus 1000000000 à aaaaaaaaaaaa)     |                                                                      |                                         | ·                               |                                  |       |
|                               | MONOTRIBUTO (20)                      |                                                                      |                                         |                                 |                                  |       |
|                               | 5189,94 🗸                             |                                                                      |                                         |                                 |                                  |       |
|                               | (0,00 6 5189,94)                      |                                                                      |                                         |                                 |                                  |       |
|                               | REG.SIMPLIFICADO IIBB STA CRUZ (5729) |                                                                      |                                         |                                 |                                  |       |
|                               | 4200,00 v                             |                                                                      |                                         |                                 |                                  |       |
|                               | ( 0,00 6 4200,00 )                    |                                                                      |                                         |                                 |                                  |       |
|                               | ANTERIOR SIGUIENTE                    |                                                                      |                                         |                                 |                                  |       |

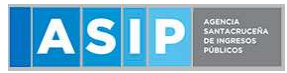

# 8) En la siguiente pantalla se detalla el total a abonar y los conceptos

| Presentaciones                              | Nuevo VEP 🕢                           |                                                                                        |                                           |                                              |           |  |  |  |
|---------------------------------------------|---------------------------------------|----------------------------------------------------------------------------------------|-------------------------------------------|----------------------------------------------|-----------|--|--|--|
| Presentación<br>Consulta<br>Eormularios     | CUIT                                  | Tipo de Pago<br>Monotributo Unificado - Pago Mensual - (Provincial /<br>Munic) (F1520) | Concepto<br>OBLIGACION MENSUAL/ANUAL (19) | Subconcepto<br>OBLIGACION MENSUAL/ANUAL (19) |           |  |  |  |
| Falta de Presentación                       | Datos del pago                        |                                                                                        |                                           |                                              |           |  |  |  |
| Nuevo VEP<br>VEP desde Deuda                | PERIODO FISCAL Mes<br>06              | PERIODO FISCAL Año<br>2022                                                             | CUR<br>420101239944                       |                                              |           |  |  |  |
| VEP desde Vencimientos<br>VEP desde Archivo | Detaile                               |                                                                                        |                                           |                                              |           |  |  |  |
| Cogsulta<br>Calculadora de Intereses AFIP   | MONOTRIBUTO (20)                      |                                                                                        |                                           |                                              | \$5,189,9 |  |  |  |
| VEPs a Erwiar                               | REG.SIMPLIFICADO IIBB STA CRUZ (5729) |                                                                                        |                                           |                                              | \$4,200,0 |  |  |  |
|                                             | ANTERIOR SIGURENTE                    |                                                                                        |                                           |                                              |           |  |  |  |

# 9) Se apertura para seleccionar la red bancaria

| Presentaciones                              | VEPs a Enviar 🕢                                                                                           |                       |               |                                         |
|---------------------------------------------|----------------------------------------------------------------------------------------------------|-----------------------|---------------|-----------------------------------------|
| Presentación<br>Consulta                    | Ud. dispone de 1 VEPs para enviarlos a un sitio de pago<br>(puede desmarcar aquellos que no desea enviar) |                       |               |                                         |
| Eormularios                                 | CUIT/CUIL                                                                                                 | Descripción           |               | Import                                  |
| Falta de Presentación                       | Ø q                                                                                                    | MONOJR06/22           |               | \$ 9.389,9                              |
| Pagos<br>Nuevo VEP                          |                                                                                                    | Importe Total a pagar |               | \$ 9.389.9                              |
| VEP desde Deuda                             | Ud. ha seleccionado 1 VEPs para enviarlos a un sitio                                                      | de pago               | 1             | ELIMINAR SELECCIONADOS AGREGAR OTRO VEP |
| /EP desde Vencimientos<br>/EP desde Archivo | Para finalizar seleccione el sitio donde efectuará el pag                                                 | 10                    |               |                                         |
| Co <u>n</u> sulta                           |                                                                                                    | BlagskillsCumitas     | INTERbanking" | XN group                                |
| Calculadora de Intereses AFIP               | -0                                                                                                    | - Bree                |               | Intin America                           |
| /EPs a Enviar                               |                                                                                                    |                       |               |                                         |

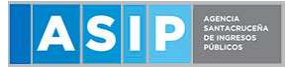

10) Otra forma de generar el VEP, del periodo próximo a vencer, es generarlo desde el portal de Monotributo.

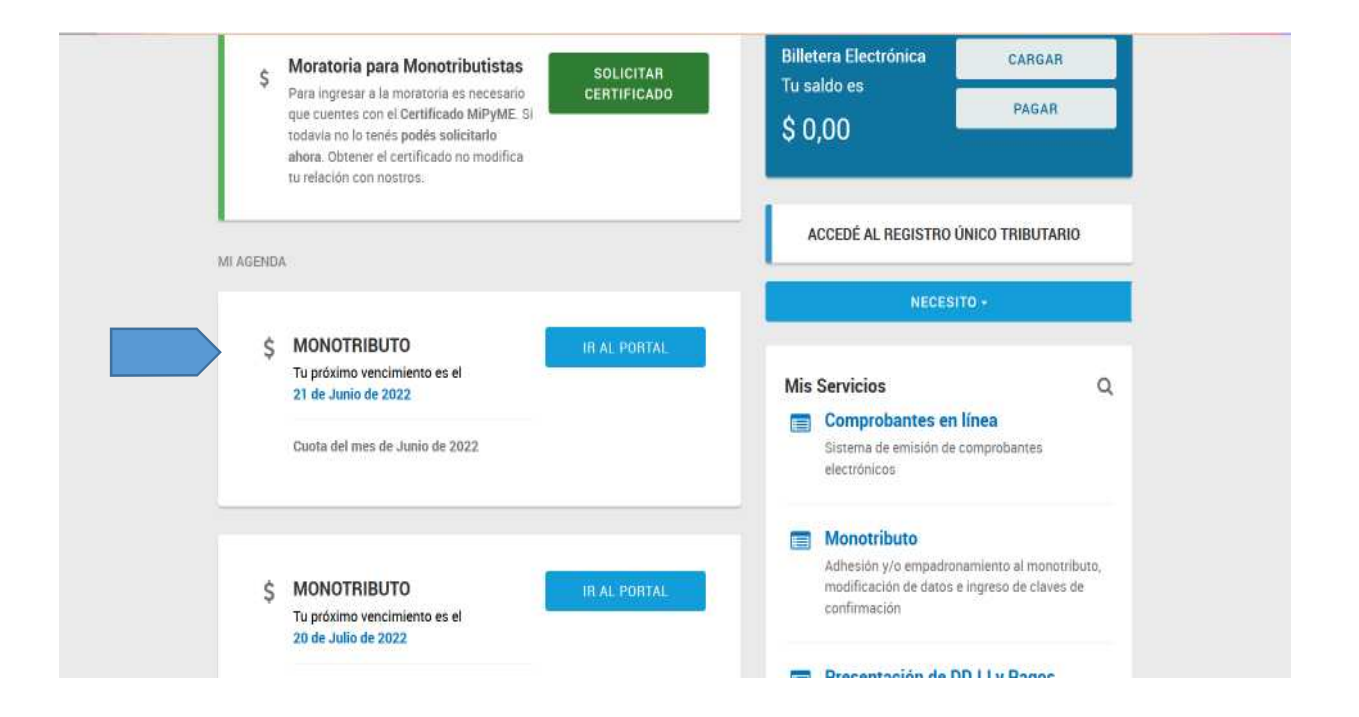

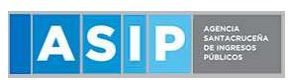

| Inicio              | ċ  | Próximo vencimiento                                                                                     | PAGAR |
|---------------------|----|----------------------------------------------------------------------------------------------------|-------|
| Pagos               | Ş  | Tu próximo vencimiento es el 21-jun-2022 y el importe a pagar es \$9.389,94.                            |       |
| Facturación         |    | Tené en cuenta que si recientemente realizaste un pago de<br>Monotributo, puede no estar actualizado    |       |
| Constancias         |    |                                                                                                    |       |
| Empleador           | 1  | Manatributa Unificada                                                                                   |       |
| Modificación y baja | \$ | Por tu domicilio fiscal, tu cuota de monotributo incluye el<br>componente integrado provincial.         |       |
| Datos personales    |    | Esta es tu situación frente a los impuestos locales:                                                    |       |
| Ayuda               |    | <ul> <li>Reg.Simplificado libb Sta Cruz: Alcanzado - Inscripción de<br/>oficio</li> </ul>               |       |
| Cerrar sesión       |    | <ul> <li>Contribución Municipal RIO GALLEGOS : No alcanzado por<br/>jurisdicción no adherida</li> </ul> |       |
|                     |    | Debés imprimir tu nueva credencial de pago.                                                             |       |

| Inicio              | Próximo vencimiento                                                                                      |                                                                         |
|---------------------|----------------------------------------------------------------------------------------------------|-------------------------------------------------------------------------|
| Pagos               |                                                                                                    |                                                                         |
| Facturación         | <ul> <li>Vas a generar un Volante Electrónico de<br/>correspondiente al período, o lo podes a</li> </ul> | Pago (VEP) para pagar la obligació<br>bonar directamente con tarjeta de |
| Constancias         | crédito.<br>2022-06                                                                                      |                                                                         |
| Empleador           | El vencimiento es el 21-jun-2022.                                                                        |                                                                         |
| Aodificación y baja |                                                                                                    |                                                                         |
| atos personales     | Obligación                                                                                               | Monto                                                                   |
| vuda                | Monotributo Impositivo                                                                                   | 5.189,94                                                                |
| ror oppión          | Reg.Simplificado libb Sta Cruz                                                                           | 4.200,00                                                                |
| Idi sesion          | Total                                                                                                    | 9.389.94                                                                |

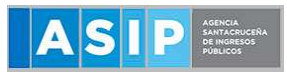

| Cerrar sesion | Total                       |                                   |                     | 9.389,94 |  |
|---------------|-----------------------------|-----------------------------------|---------------------|----------|--|
|               |                             |                                   |                     |          |  |
|               |                             | <b>T</b>                          | 0.41                |          |  |
|               |                             | ir con Tarjeta de                 | Credito:            |          |  |
|               |                             | n Valanta Elastr                  | ánico do Pago (VEP) |          |  |
|               | Para generar el             | VEP, seleccioná una e             | entidad de pago:    |          |  |
|               | <b>O</b> pogor              | <b>=PagoMisCuentas</b><br>Banelco |                     |          |  |
|               | LINTER banking <sup>7</sup> | XN group 👏                        |                     |          |  |
|               |                             |                                   |                     | PAGAR    |  |
|               |                             |                                   |                     | 1.4.9.0  |  |
|               |                             |                                   |                     |          |  |
|               |                             |                                   |                     |          |  |